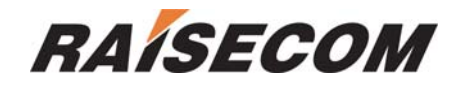

# OPCOM3100 CONFIGURATION GUIDE

SOFTWARE VERSION: 2.1.5

Raisecom technology Co., Ltd (11/2005)

| 1  | Ove        | erview                                                      | 3          |
|----|------------|-------------------------------------------------------------|------------|
|    | 1.1        | Audience                                                    | 3          |
|    | 1.2        | Organization                                                | 3          |
|    | 1.3        | Definitions                                                 | 3          |
|    | 1.4        | References                                                  | 3          |
| 2  | Intro      | oduction                                                    | 4          |
| 3  | Hov        | w to use command-line                                       | 5          |
| -  | 3.1        | Requirements of software and hardware                       | 5          |
|    | 3.2        | Getting help                                                | 5<br>5     |
|    | 3.3        | Use history commands                                        | 5          |
|    | 3.4        | Editing properties                                          | 5          |
| 4  | Cor        | nfiguring system commands                                   | 7          |
|    |            |                                                             |            |
|    | 4.1        | Basic system commands and configuration                     | /          |
|    | 4.2        | Managing configuration files and startup files              | /<br>ح     |
|    | 4.2.       | 2 Stortup file                                              | <i>ا ا</i> |
|    | 4.2.       | <ul> <li>3 Ungrade the program file from bootrom</li> </ul> | ،<br>ع     |
|    | 4.3        | User management                                             |            |
| F  | Cor        |                                                             | 40         |
| 5  | Cor        |                                                             | 13         |
|    | 5.1        | Configure the mapping from IP address to physical address   | 13         |
|    | 5.2        | Configure IP address of SNMP interface                      | 13         |
|    | 5.3        |                                                             | 14         |
|    | 5.4<br>5.5 | Configure SNMP COMMONITY table                              | 15<br>16   |
|    | 5.5        |                                                             | 10         |
| 6  | Cor        | nfigure Ethernet interfaces                                 | 17         |
| 7  | Cor        | nfigure E1 interfaces                                       | 18         |
| 8  | Cor        | nfigure cross connect                                       | 19         |
| 9  | Net        | tworking                                                    | 20         |
|    | 9.1        | Point to point topology                                     | 20         |
|    | 9.2        | Chain topology                                              | 20         |
|    | 9.3        | Ring topology                                               | 21         |
|    | 9.4        | Configuration command                                       | 22         |
|    | 9.5        | Configuration application                                   | 22         |
|    | 9.5.       | .1 point to point topology                                  | 22         |
|    | 9.5.       | .2 Chain topology                                           | 23         |
|    | 9.5.       | .3 Ring topology                                            | 25         |
| 1( | 0 Net      | twork topology of incontinuous DCC                          | 28         |

# Contents

| RAISECOM |                                              | Raisecom Technology Co., Ltd |
|----------|----------------------------------------------|------------------------------|
| 10.1     | Configuration commands                       |                              |
| 10.2     | Examples                                     |                              |
| 11 Co    | nfiguration applications                     |                              |
| 11.1     | Point-to-point 1+1 protection configuration  |                              |
| 11.2     | Chain topology none-protection configuration |                              |
| 11.3     | Example of 2F SNC-P configuration            |                              |
| 12 Apj   | pendix: Abbreviation                         |                              |

### **1** Overview

### 1.1 Audience

This guide is for experienced network administrators who are responsible for configuring and maintaining OPCOM3100. And it describes the device function as well as how to configure.

### 1.2 Organization

There are mainly 10 chapters in this guide: Chapter 2: INTRODUCTION Describe the main features of OPCOM3100 Chapter 3: HOW TO USE COMMAND-LINE Describe how to configure OPCOM3100 through command-line and application feathers. Chapter 4: CONFIGURING SYSTEM COMMANDS Describe system command function of OPCOM3100 and how to configure. Chapter 5: CONFIGURING NETWORK PROTOCOLS Describe network protocol function of OPCOM3100 and how to configure. Chapter 6: CONFIGURING ETHERNET INTERFACES Describe Ethernet interface function of OPCOM3100 and how to configure Chapter 7: CONFIGURING E1 INTERFACES Describe E1 interface function of OPCOM3100 and how to configure Chapter 8: CONFIGURING CROSS CONNECT Describe cross connect function of OPCOM3100 and how to configure Chapter 9: NETWORKING Describe how to establish network by OPCOM3100 Chapter 10: NETWORK TOPOLOGY OF INCONTINUOUS DCC Describe how to configure incontinuous DCC Chapter 11: CONFIGURATION APPLICATIONS

### 1.3 Definitions

Describe the definitions of professional terminologies and the original words of the alphabet abbreviations

Appendix A

### 1.4 References

OPCOM3100 device commands notebook

# 2 Introduction

OPCOM3100 is an SDH access device which supports both Ethernet services and E1 services, and is developed as an edge access device for the purpose of full use of the resource of SDH networks. OPCOM3100 can aggregate the user data flows and multiplex them to STM-1 data. You can access OPCOM3100 via the device's serial port RS232 or network management interface: Telnet and it also provides standard SNMP management interface and can be field upgraded.

### 3 How to use command-line

### 3.1 Requirements of software and hardware

Operation environment of hardware: platform of OPCOM3100

Computer serial interface;

Operation environment of software: WIN98/WIN2000/WINDOWS XP

### 3.2 Getting help

| command                               | Function description                              |  |  |
|---------------------------------------|---------------------------------------------------|--|--|
| help                                  | Getting a brief description from help system      |  |  |
| abbreviated-command-entry?            | Obtaining a list of commands that begin with a    |  |  |
|                                       | particular character sequence                     |  |  |
|                                       | (abbreviated-command-entry)                       |  |  |
|                                       | For example:                                      |  |  |
|                                       | OPCOM3100#en ?                                    |  |  |
|                                       | english                                           |  |  |
|                                       | enable                                            |  |  |
| abbreviated-command-entry <tab></tab> | Supplementing an unfinished command.              |  |  |
|                                       | For example:                                      |  |  |
|                                       | OPCOM3100#show mac <tab></tab>                    |  |  |
|                                       | OPCOM3100#show mac-address-table                  |  |  |
| ?                                     | Listing all the commands in this mode             |  |  |
|                                       | For example:                                      |  |  |
|                                       | OPCOM3100#?                                       |  |  |
| command?                              | Listing all the key words, options and brief help |  |  |
|                                       | information of a command.                         |  |  |
|                                       | OPCOM3100#show ?                                  |  |  |

### 3.3 Use history commands

There are 20 history commands in the memory of the device system by default. User can configure the number of history commands that system can save by the command-line: OPCOM3100> terminal history <0-20>

Use history to show commands that has been entered.

### 3.4 Editing properties

| up arrow:    | last entered command                      |
|--------------|-------------------------------------------|
| down arrow:  | next entered command                      |
| left arrow:  | move a character left                     |
| right arrow: | move a character right                    |
| backspace:   | delete a character in front of the cursor |
| Ctrl+d:      | delete a character at the cursor          |

| RAISECOM | Raisecom Technology Co., Ltd                             |
|----------|----------------------------------------------------------|
| Ctrl+a:  | move the cursor to the beginning of the command line     |
| Ctrl+e:  | move the cursor to the end of the command line           |
| Ctrl+k:  | delete all the characters on the right side the cursor   |
| Ctrl+w:  | delete all the characters on the left side of the cursor |
| Ctrl+u:  | delete the row all                                       |
| Ctrl+z:  | exit from other modes to privileged mode                 |
|          |                                                          |

### Modes of command-line

| Mode          | Mode description        | Access        | Prompt                  |
|---------------|-------------------------|---------------|-------------------------|
| User EXEC     | Configuring the basic   | Login the     | OPCOM3100>              |
|               | information and show    | device and    |                         |
|               | the parameters and etc. | enter the     |                         |
|               |                         | user name     |                         |
|               |                         | and password  |                         |
| Privileged    | Configuring the basic   | Form user     | OPCOM3100#              |
| EXEC(enable)  | information such as     | EXEC mode,    |                         |
|               | system time and show    | enter enable  |                         |
|               | the parameters but not  | command       |                         |
|               | the running information | and password  |                         |
|               | of OPCOM3100            |               |                         |
| Global        | Configuring all the     | From          | OPCOM3100(config)#      |
| configuration | running parameters of   | privileged    |                         |
|               | OPCOM3100               | EXEC mode,    |                         |
|               |                         | enter config  |                         |
|               |                         | command       |                         |
| Interface     | Configuring parameters  | In global     | OPCOM3100               |
| configuration | of Ethernet network     | configuration | (config-xxx/n)#         |
|               | management interface,   | mode, enter   | <i>xxx</i> refers to    |
|               | Ethernet service        | interface     | eth/dcc/sdh/e1/snmp     |
|               | interfaces, E1          | command.      | <i>n</i> refers         |
|               | interfaces, SDH         | [eth/dcc      | to                      |
|               | interfaces and DCC      | /sdh/e1/snmp] | number of the interface |
|               | interfaces.             |               |                         |

# 4 Configuring system commands

Basic system configuration and user management.

### 4.1 Basic system commands and configuration

| chinese | show help information of the command in Chinese |
|---------|-------------------------------------------------|
| english | show help information of the command in English |
| clear   | clear the information on the screen             |
| list    | show the list of all the commands in one mode   |
| settime | change the system time                          |

### 4.2 Managing configuration files and startup files

#### 4.2.1 Configuration files

- > The present reserved configuration file name is *startup\_config.conf* by default.
- Use write command to write the configuration file into the flash file system, when the system resets next time, the reserved configuration information will be configured again.
- > Use **erase** command to delete that file
- The reserved configuration information file startup\_config.conf can be uploaded to the server by commands upload and download through the FTP protocol or TFTP protocol, or downloaded to system to replace the old configuration information.
- Use show startup-config command to show the reserved configuration information.
- Use show running-config command to show the present configuration information.
- ≻

#### 4.2.2 Startup file

- Same as program file, and the file name must begin with OPCOM3100, present program file name is: OPCOM3100-040109.Z;
- The program file can be uploaded to the server by commands upload and download through the FTP protocol or TFTP protocol, or downloaded to system.
- > Use **show version** to check the version information.

#### 4.2.3 Upgrade the program file from bootrom

There are two ways to upgrade the program file, one is using the serial port through Xmodem protocol, and the other is using network through FTP protocol, the specific operations are as follows:

#### Upgrade the grogram file by the serial port

- **A**: The user who has management privilege can login and enter the privileged EXEC by the serial port;
- B: Enter reboot command;
- **C**: Press the **space** key to enter the [raisecom] interface, enter? to show the command list.
  - ? show this list
  - h show this list
  - e erase Flash
  - i modify network manage port ip address
  - c choose default image file
  - s show network manage interface information

-

- u update your system
- m update microcode
- r reboot system
- **D**: Enter **u** to upgrade program file, the interface is as follows:

choose mode for updating core file.

|   | 1. |  | serial  |
|---|----|--|---------|
| - | 2. |  | network |

please input mode choose ..

E: Enter 1 to choose the serial port for downloading, the interface is as follows: choose serial baud rate for updating core file.

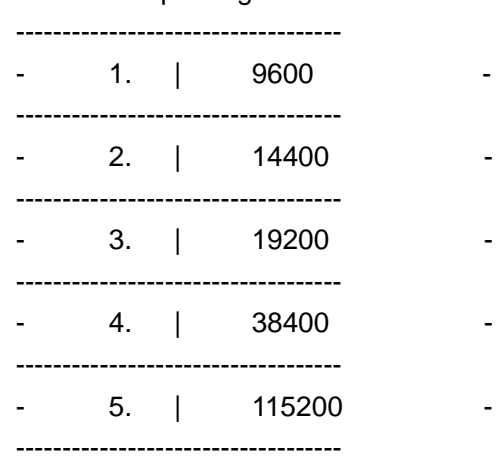

please input baud rate choose...

F: After entering the chosen baud rate, the system is waiting to transmit upgrade file

through the serial port, now press the [Transfer] option in the serial port as follows:

| 🍓 a - HyperTermina                       |                                                                   |   |  |  |  |
|------------------------------------------|-------------------------------------------------------------------|---|--|--|--|
| File Edit View Call                      | Transfer Help                                                     |   |  |  |  |
|                                          | Send File                                                         |   |  |  |  |
|                                          | Receive File                                                      |   |  |  |  |
| <u> </u>                                 | Capture Text                                                      |   |  |  |  |
| please input mode                        | Send Text File                                                    |   |  |  |  |
| choose serial bau                        | Capture to Printer                                                |   |  |  |  |
| II                                       | <u> </u>                                                          |   |  |  |  |
| []                                       | 2. ; 14400 -                                                      |   |  |  |  |
|                                          | 3. ; 19200 -                                                      |   |  |  |  |
|                                          | 4. : 38400 -                                                      |   |  |  |  |
|                                          | 5. : 115200 -                                                     |   |  |  |  |
| please input baud                        | rate choose                                                       |   |  |  |  |
| please setting you<br>XMODEM core file o | ır serial rate on 9600,waiting for 15 second<br>Jownload to flash |   |  |  |  |
| XMODEM Receive: Wa<br>SCSCSCSCSCSCSCSCS  | aiting for Sender                                                 | ₹ |  |  |  |
| Sends a file to the remote system        |                                                                   |   |  |  |  |

Choose the file to transmit:

| 🧞 a - HyperTern               | ninal                                                                                                    |                  |
|-------------------------------|----------------------------------------------------------------------------------------------------|------------------|
| File Edit View                | Call Transfer Help                                                                                                    |                  |
| D 🖻 🔊 🖉                       | I In Mai I In Main I In Main I In Ma |                  |
|                               | 🖁 Send File                                                                                                    | ? ×              |
| please input                  | Folder: D:\                                                                                                    |                  |
| 1<br>choose seria             | Filename:                                                                                                    |                  |
|                               |                                                                                                    | Browse           |
|                               | Protocol:                                                                                                    |                  |
|                               | Xmodem                                                                                                    | <b>•</b>         |
|                               |                                                                                                    |                  |
| please input                  | Send Close                                                                                                    | Cancel           |
| please setti<br>XMODEM core — |                                                                                                    |                  |
| XMODEM Receive                | :: Waiting for Sender<br>SCSCSCSC                                                                                                    |                  |
| Connected 0:01:15             | Auto detect 9600 8-N-1 SCROLL                                                                                                    | CAPS NUM Capture |

Press [Browse] option to choose the program file to be downloaded, press [Send] then there will be the following interface:

|   | RAÍS                         | ЕСОМ        | Raiseco                                                 | om Technology | Co., | Ltd |
|---|------------------------------|-------------|---------------------------------------------------------|---------------|------|-----|
|   | 🧞 1 - F                      | Xmodem fi   | ile send for 1                                          |               |      | X   |
|   | File E                       | Sending:    | D:\Documents and Settings\Administrator\Desktop\opcom31 | 00            | -    |     |
| Í |                              | Packet:     | 237 Error checking: CRC                                 |               | F    |     |
|   | pleas<br>1                   | Retries:    | 0 Total retries: 0                                      |               |      |     |
|   | choos                        | Last error: |                                                         |               |      |     |
|   |                              | File:       | ■ 30k of 789K                                           |               |      |     |
|   | pleas<br>1<br>pleas<br>XMODE | Elapsed:    | 00:00:43 Remaining: 00:18:27 Throughput:                | 7020 bps      |      |     |
|   | XMODE<br>SCSCS<br>Connect    |             | Cancel                                                  | cps/bps       | ture |     |

After downloading there will be the command-line:

Do you want to update core code? <Y/N>y

Choose **y** and then finish the program upgrading.

#### Use network to upgrade the program file through FTP protocol:

**A**: The user who owns the management privilege can login and enter the privileges EXEC mode by the serial port;

B: Enter reboot command;

**C**: Press the **space** key to enter the [raisecom] interface, enter **?** to show the command list.

| ? | show | this | list |
|---|------|------|------|
|   |      |      |      |

- h show this list
- e erase Flash
- i modify network manage port ip address
- c choose default image file
- s show network manage interface information
- u update your system
- m update microcode
- r reboot system

**D**: Enter **u** to upgrade program file, the interface is as follows:

choose mode for updating core file.

|   | 1. |  | serial  |
|---|----|--|---------|
| - | 2. |  | network |

please input mode choose...

E: Enter 2 to choose network for downloading, the interface is as follows:

starting config network infor ...

host ip address: 192.168.2.225 filename: OPCOM3100-040109.z usr: wrs passwd: wrs

Enter host IP address, file name, user name and password of FTP in turn, and then get into the interface as follows:

starting connect host, please waiting... choose flash disk for updating core file.

| - | 1. | I | flash:  | - |
|---|----|---|---------|---|
| - | 2. |   | CORE:   |   |
| - | 3. |   | cancel: | - |
|   |    |   |         |   |

please input disk choose...

Put the new program file in **flash** zone or **CORE** zone, after confirming there will be the following information:

start update core, please wait some minutes..... success

Now the program upgrade has been finished.

### 4.3 User management

The system has a default username **raisecom** and the password **raisecom**; Add a new user, the steps are as follows:

| steps | Command                 | Description                             |
|-------|-------------------------|-----------------------------------------|
| 1     | user USERNAME password  | <ul> <li>USERNAME user name;</li> </ul> |
|       | { no-encryption   md5 } | <ul> <li>Password password;</li> </ul>  |
|       | PASSWORD                | { no-encryption   md5} password not     |
|       |                         | enciphered or enciphered by MD5;        |

|   | RAISECOM                | Raisecom Technology Co., Ltd                         |  |
|---|-------------------------|------------------------------------------------------|--|
|   |                         | <ul> <li>PASSWORD password information;</li> </ul>   |  |
| 2 | user USERNAME privilege | <ul> <li>USERNAME user name;</li> </ul>              |  |
|   | [ADMINISTRANT   NORMAL  | <ul> <li>Privilege key word for privilege</li> </ul> |  |
|   | LIMITED]                | ● [ADMINISTRANT   NORMAL                             |  |
|   |                         | <i>LIMITED</i> ] user privilege                      |  |
| 3 | write                   | Save the configuration information                   |  |
| 4 | show user               | Show the user information                            |  |

### 5 Configuring network protocols

This chapter includes the following sections: Configure the mapping from IP address to physical address Configure IP address of SNMP interface Configure a static routing Configure COMMUNITY table of SNMP Configure SNMP trap server host

### 5.1 Configure the mapping from IP address to physical

#### address

| Command  |      |         | Description                     |         |           |                                                                |           |      |
|----------|------|---------|---------------------------------|---------|-----------|----------------------------------------------------------------|-----------|------|
| config   |      |         | Enter global configuration mode |         |           |                                                                |           |      |
| arp      | add  | A.B.C.D | Add a                           | a mapp  | ing from  | one IP address                                                 | to phys   | ical |
| MACADDF  | RESS |         | address.                        |         |           |                                                                |           |      |
|          |      |         | A.B.C                           | D.D     | the IP a  | address of the ir                                              | nterface; |      |
|          |      |         | MAC                             | ADDRE   | ESS:      | <aa.bb.cc.< td=""><td>DD.EE.F</td><td>F&gt;,</td></aa.bb.cc.<> | DD.EE.F   | F>,  |
|          |      |         | the po                          | orťs ph | ysical ac | ldress for mapp                                                | ing       |      |
| exit     |      |         | Exit                            | from    | global    | configuration                                                  | mode      | to   |
|          |      |         | privile                         | eged m  | ode       |                                                                |           |      |
| show arp |      |         | Show                            | ARPta   | able      |                                                                |           |      |

Using the global configuration command arp delete *A.B.C.D* to delete a mapping from an IP address to a physical address.

For example: Add a mapping of a IP address 192.168.1.119 to a physical address 00:50:8d:46:fb:3

#### OPCOM3100# config

Configuration mode, one command input per times. End with CTRL-Z. OPCOM3100(config)# arp add 192.168.2.11 00:50:8d:46:fb:3 Successfully add an entry from ARP table OPCOM3100(config)# exit OPCOM3100# show arp

| LINK LEVEL ARP TABLE |                      |         |        |       |           |  |
|----------------------|----------------------|---------|--------|-------|-----------|--|
| destination gateway  |                      | flags   | Refcnt | Use   | Interface |  |
| <br>192.168.2.11     | <br>00:50:8d:46:fb:3 | <br>c05 | 0      | <br>0 | hw0       |  |
|                      |                      |         |        | -     | -         |  |

### 5.2 Configure IP address of SNMP interface

There is the possibility to change the IP address of network management, in this

Raisecom Technology Co., Ltd

case **ip address** is available.

| Command                       | Description                                |  |
|-------------------------------|--------------------------------------------|--|
| config                        | Enter global configuration mode            |  |
| interface snmp                | Enter SNMP interface configuration mode    |  |
|                               |                                            |  |
| ip address A.B.C.D { A.B.C.D} | Configure IP address of network management |  |
|                               | A.B.C.D IP address of network              |  |
|                               | management in decimal with dot.            |  |
|                               | { A .B.C.D} subnet mask of network         |  |
|                               | management IP address in decimal with dot. |  |

For example: configure IP address of network management as 192.168.2.20, subnet mask as 255.255.255.0 and serial number of network management interface as 1.

OPCOM3100# config

Configuration mode, one command input per times. End with CTRL-Z. OPCOM3100(config)#interface snmp OPCOM3100(config-snmp)#ip address 192.168.2.20 255.255.255.0 OPCOM3100(config-snmp)# show interface snmp Interface:snmp Status :up

### 5.3 Configure IP routing

| Command    |         |         | Description                                                                                                |
|------------|---------|---------|----------------------------------------------------------------------------------------------------|
| config     |         |         | Enter global configuration mode                                                                            |
| ip route   | A.B.C.D | A.B.C.D | Configuring the network manager's IP address:                                                              |
| A.B.C.D    |         |         | A.B.C.D the first parameter is the subnet or                                                               |
|            |         |         | the host IP address in decimal with dot                                                                    |
|            |         |         | <i>A.B.C.D</i> the second parameter is the net<br>mask of subnet or host IP address in decimal<br>with dot |
|            |         |         | A.B.C.D the third parameter is the                                                                         |
|            |         |         | gateway's IP address in decimal with dot                                                                   |
| exit       |         |         | Exit from global configuration mode to                                                                     |
|            |         |         | privileged mode                                                                                            |
| show ip ro | oute    |         | Show the routing information                                                                               |

Use no ip route *A.B.C.D A.B.C.D* to delete a routing in the global configuration mode, the *A.B.C.D A.B.C.D* are destination IP address and subnet mask.

For example: configure a routing from 192.168.14.250 to the destination address 192.168.2.18:

OPCOM3100# config

Configuration mode, one command input per time. End with CTRL-Z. OPCOM3100(config)# ip route 192.168.2.18 255.255.255.0 192.168.4.250

| Successfully a                   | dd a route    |         |           |  |  |  |  |
|----------------------------------|---------------|---------|-----------|--|--|--|--|
| OPCOM3100(config)# show ip route |               |         |           |  |  |  |  |
| ROUTE NET 1                      | ABLE          |         |           |  |  |  |  |
| destination                      | gateway       | proto   | Interface |  |  |  |  |
| 192.168.2.0                      | 192.168.4.250 | static  | sng0      |  |  |  |  |
| 192.168.4.0                      | 192.168.4.28  | connect | sng0      |  |  |  |  |
|                                  |               |         |           |  |  |  |  |

#### ROUTE HOST TABLE

| destination | gateway   | proto   | Interface |
|-------------|-----------|---------|-----------|
| 127.0.0.1   | 127.0.0.1 | connect | 100       |

# 5.4 Configure SNMP COMMUNITY table

| Command                    | Description              |                       |
|----------------------------|--------------------------|-----------------------|
| config                     | Enter global configurati | ion mode              |
| snmp community             | Add one COMMUNITY        |                       |
| COMMUNITYNAME [RO          | COMMUNITYNAME            | name of the           |
| RW]                        | COMMUNITUY               |                       |
|                            | RO                       | read only             |
|                            | RW                       | both read and write   |
| exit                       | Exit from global c       | configuration made to |
|                            | privileged mode          |                       |
| show snmp-server community | Show COMMUNITY tal       | ble                   |

Using no snmp-server community *COMMUNITYNAME* to delete one COMMUNITY in global configuration mode

For example: add a COMMUNITY named *raisecom* that can be both read and written

OPCOM3100# config

Configuration mode, one command input per time. End with CTRL OPCOM3100(config)# snmp community raisecom rw

Set snmp community name successfully

OPCOM3100(config)# exit

OPCOM3100# show snmp community

- ID COMMUNITYNAME RIGHT
- -----
- 1 public ro 2 private rw
- 3 raisecom rw

### 5.5 Configure SNMP trap server host

The trap server host is in charge of receiving TRAP, the default interface is 162

| Command                  |      |         | Description                                  |  |  |
|--------------------------|------|---------|----------------------------------------------|--|--|
| config                   |      |         | Enter global configuration mode              |  |  |
| snmp-server              | host | A.B.C.D | Configuring a SNMP trap server host          |  |  |
| {<1-65535>}              |      |         | A.B.C.D the IP address of the host in        |  |  |
|                          |      |         | decimal with dot                             |  |  |
|                          |      |         | {<1-65535>} interface number for trap        |  |  |
|                          |      |         | server                                       |  |  |
| exit                     |      |         | Exit from the global configuration mode to   |  |  |
|                          |      |         | privileged mode                              |  |  |
| show snmp-server host SI |      |         | Show the information of the trap server host |  |  |

Using **no snmp-server host** *A.B.C.D* to delete a trap server host in global configuration mode

For example: add a trap server host which IP address is 192.168.1.16 OPCOM3100# config Configuration mode, one command input per time. End with CTRL OPCOM3100(config)# snmp -server host 192.168.1.16 Set trap server successfully

OPCOM3100(config)# exit OPCOM3100# show snmp –server host Trap server: ADDRESS PORT

192.168.1.16 162

# **6** Configure Ethernet interfaces

This chapter includes:

Configure timeslots of Ethernet interfaces

| Command                     | Description                                 |  |
|-----------------------------|---------------------------------------------|--|
| config                      | Enter global configuration mode             |  |
| interface eth <1-8>         | Enter Ethernet interface configuration mode |  |
|                             | <1-8> serial number of the interface        |  |
| timeslot add sdh <1-2> vc12 | Configure the mapping of Ethernet interface |  |
| TSSTRING                    | and sdh-vc12                                |  |
| show interface eth <1-8>    | Show the timeslots of Ethernet interface    |  |

For example: configure the timeslot of Ethernet interface 2 as {1, 3, 4, 5, 6, 7, 8, 9}

OPCOM3100# config

Configuration mode, one command input per time. End with CTRL-Z.

OPCOM3100(config)# interface eth 2

OPCOM3100(config-eth/2)# timeslot add sdh 1 vc12 1,3-9

Set Successfully

OPCOM3100(config-eth/2)# show interface eth 2

# 7 Configure E1 interfaces

This chapter includes:

Configure timeslots of E1 interfaces

| Command                     | Description                                      |  |  |
|-----------------------------|--------------------------------------------------|--|--|
| config                      | Enter global configuration mode                  |  |  |
| interface e1 <1-32>         | Enter E1 interface configuration mode            |  |  |
|                             | <1-32> range of serial number of E1              |  |  |
|                             | interfaces, if there is E1 sub card the range is |  |  |
|                             | 1-32 and otherwise the range is 1-16             |  |  |
| timeslot add sdh <1-2> vc12 | Configure the mapping of E1 interface and        |  |  |
| <1-63>                      | sdh-vc12                                         |  |  |
| show interface e1 1         | Show the information of E1 interface             |  |  |

For example: configure the timeslot of E1 interface 2 as 10

OPCOM3100# config

Configuration mode, one command input per times. End with CTRL-Z.

OPCOM3100(config)# interface e1 2

OPCOM3100(config-eth/2)# timeslot add sdh 1 vc12 10

Set Successfully

OPCOM3100(config-eth/2)# show interface e1 2

# 8 Configure cross connect

This chapter includes: configure SDH cross connect from one timeslot to the same or

from one timeslot to another.

| Command                         | Description                                  |  |  |
|---------------------------------|----------------------------------------------|--|--|
| config                          | Enter global configuration mode              |  |  |
| sdh crossconnect source-port    | Configure a crossconnect from timeslot 1 of  |  |  |
| 1 timeslot 1 destination-port 2 | optical interface 1 to timeslot 1 of optical |  |  |
| timeslot 1                      | interface 2                                  |  |  |
|                                 |                                              |  |  |
| show sdh crossconnect           | Show all the crossconnect information        |  |  |

 $\sim$ 

### 9 Networking

OPCOM3100 is available for low order cross connect of VC-12.

With bi-directional optical interfaces and tributary interfaces of Ethernet and E1,

OPCOM3100 can be configured conveniently to satisfy all the topologies of user access

networks showing as follows:

| •                | ®®®              |                 |
|------------------|------------------|-----------------|
| 1 point to point | 2 chain topology | 3 ring topology |
|                  |                  |                 |

Topologies

### 9.1 Point to point topology

Network of point to point topology is available for LAN relay and extending or replace the old PDH. The networking is as follows:

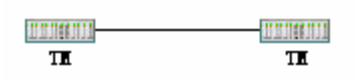

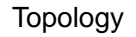

TM device can configure point to point none-protection network, and double TMs can configure the linear low order VC protection of STM-1 level. When configured as 1+1 protection mode, the two optical interfaces can protect each other to enhance service reliability.

### 9.2 Chain topology

Network of chain topology is available for the service flow distributed in chain form and tributary networks in chain form. Network with OPCOM3100 is as follows:

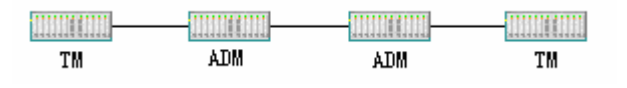

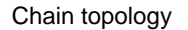

TM and ADM can configure none-protection chain topology network, and double TMs and ADM can configure the linear low order VC protection of STM-1 level. When configured as 1+1 protection mode, service reliability will enhance but access ability will reduce; and when configured as none-protection mode, access ability will enhance but service reliability will reduce.

### 9.3 Ring topology

Network of ring topology is available for distribution of network elements in ring form. With the feather of line interfaces self closed, service can be transmitted bi-directionally (east and west), so the network has high reliability and self-healing ability. Showing as follows:

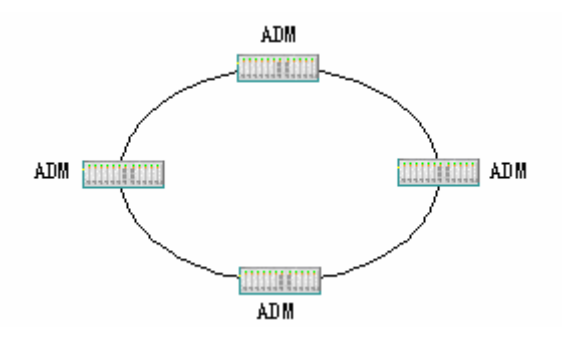

Ring topology

This topology can establish 2F SNC-P. 2F SNC-P

The advantages of 2F SNC-P are high speed, flexibility and all level capacities. The switching depends on local environment and has nothing to do with the network topology, so 2F SNC-P is suitable for all kinds' topologies, especially dynamic network. The disadvantage of 2F SNC-P is that all the tributaries in the ring are all APS architectures, that is between any two points, there are two transmission lines

transmitting the data bi-directionally, and every receiving note receives the data

bi-directionally. So the total service flow is lower than the device capacity.

2F SNC-P is suitable for access network, relay network and long distance network.,

which are concentrated, low service flow.

Configuring in-band management channel

### 9.4 Configuration command

| Command        | Description                            | Mode               | Limitation |
|----------------|----------------------------------------|--------------------|------------|
| hdlc channel   | Configure the overhead byte of in-band | opcom3100(config)# |            |
| select         | management channel, d1d2d3 are         |                    |            |
| (d1d2d3 f2f3k3 | default configuration                  |                    |            |
| f2f3)          |                                        |                    |            |
| ip address     | Configuring IP address of interface    | opcom3100(config-d |            |
| A.B.C.D        |                                        | cc/X)#             |            |
| A.B.C.D        |                                        |                    |            |
| ip unnumbered  | Configuring the IP address of DCC      | opcom3100(config-d |            |
|                | channel same as SNMP interface         | cc/X)#             |            |

### 9.5 Configuration application

Point to point topology Network of point to point topology:

Network manager

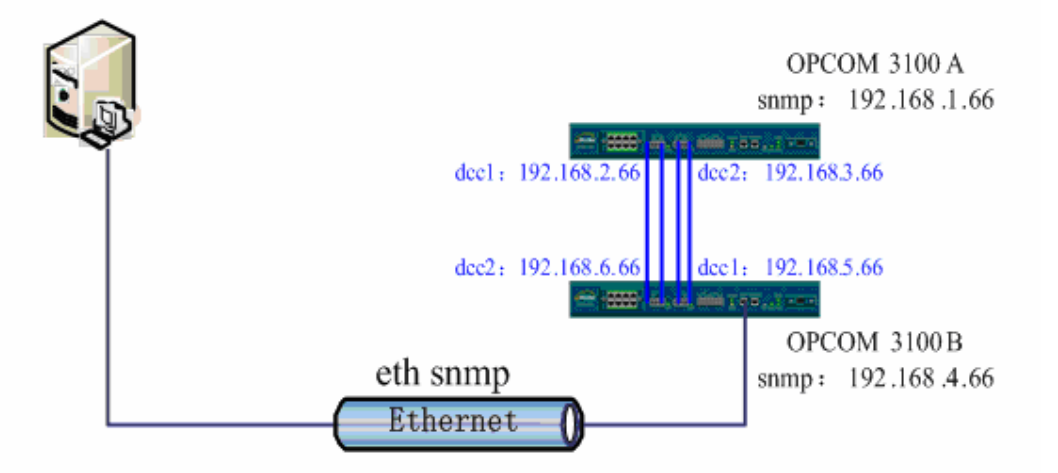

#### 9.5.1 Point-to-point topology

Configuration commands:

#### OPCOM3100A:

OPCOM3100(config)# interface snmp

OPCOM3100(config-snmp)# ip address

OPCOM3100(config-snmp)# ip address 192.168.1.66

Set successfully OPCOM3100(config-snmp)# exit OPCOM3100(config)# interface dcc 1 OPCOM3100(config-dcc/1)# ip address 192.168.2.66 Set successfully OPCOM3100(config-dcc/1)# exit OPCOM3100(config)# interface dcc 2 OPCOM3100(config-dcc/2)# ip address 192.168.3.66 Set successfully OPCOM3100(config-dcc/2)# work mode client Set successfully OPCOM3100(config-dcc/2)# auto-connect Set successfully OPCOM3100(config-dcc/2)# auto-connect

#### OPCOM3100B:

OPCOM3100(config)# interface snmp OPCOM3100(config-snmp)# ip address OPCOM3100(config-snmp)# ip address 192.168.4.66 Set successfully OPCOM3100(config-snmp)# exit OPCOM3100(config)# interface dcc 1 OPCOM3100(config-dcc/1)# ip address 192.168.5.66 Set successfully OPCOM3100(config-dcc/1)# exit OPCOM3100(config)# interface dcc 2 OPCOM3100(config-dcc/2)# ip address 192.168.6.66 Set successfully OPCOM3100(config-dcc/2)# work mode client Set successfully OPCOM3100(config-dcc/2)# auto-connect Set successfully

OPCOM3100(config-dcc/2)#

If two optical interfaces are used at the same time in the network of point to point topology, **ip unnumbered** command is not available, then you must configure IP address for either interface.

#### 9.5.2 Chain topology

Network of chain topology:

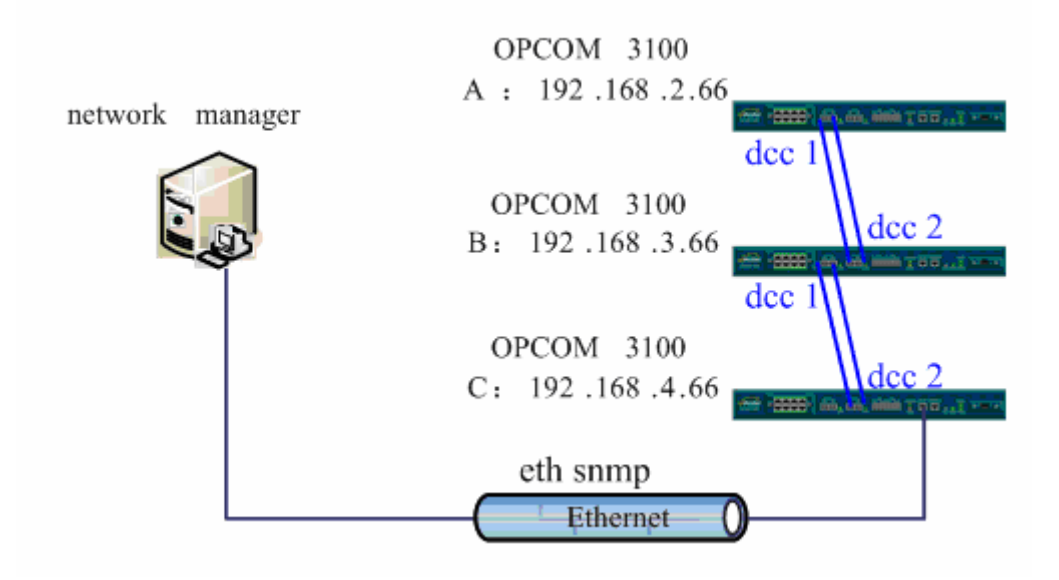

#### Chain topology

Configuration commands:

#### OPCOM3100A:

OPCOM3100(config)# interface snmp OPCOM3100(config-snmp)# ip address OPCOM3100(config-snmp)# ip address 192.168.2.66 Set successfully OPCOM3100(config-snmp)# exit OPCOM3100(config)# interface dcc 1 OPCOM3100(config-dcc/1)# ip unnumbered Set successfully OPCOM3100(config-dcc/1)#

#### OPCOM3100B:

OPCOM3100(config)# interface snmp OPCOM3100(config-snmp)# ip address OPCOM3100(config-snmp)# ip address 192.168.3.66 Set successfully OPCOM3100(config-snmp)# exit OPCOM3100(config)# interface dcc 1 OPCOM3100(config-dcc/1)# ip unnumbered Set successfully OPCOM3100(config-dcc/1)# exit OPCOM3100(config)# interface dcc 2 OPCOM3100(config-dcc/2)# ip unnumbered Set successfully OPCOM3100(config-dcc/2)# work mode client Set successfully OPCOM3100(config-dcc/2)# auto-connect Set successfully

#### RAÍSECOM

OPCOM3100(config-dcc/2)#

#### OPCOM3100B:

OPCOM3100(config)# interface snmp OPCOM3100(config-snmp)# ip address OPCOM3100(config-snmp)# ip address 192.168.4.66 Set successfully OPCOM3100(config-snmp)# exit OPCOM3100(config)# interface dcc 2 OPCOM3100(config-dcc/2)# ip unnumbered Set successfully OPCOM3100(config-dcc/2)# work mode client Set successfully OPCOM3100(config-dcc/2)# auto-connect Set successfully OPCOM3100(config-dcc/2)# auto-connect

### 9.5.3 Ring topology

Network of ring topology:

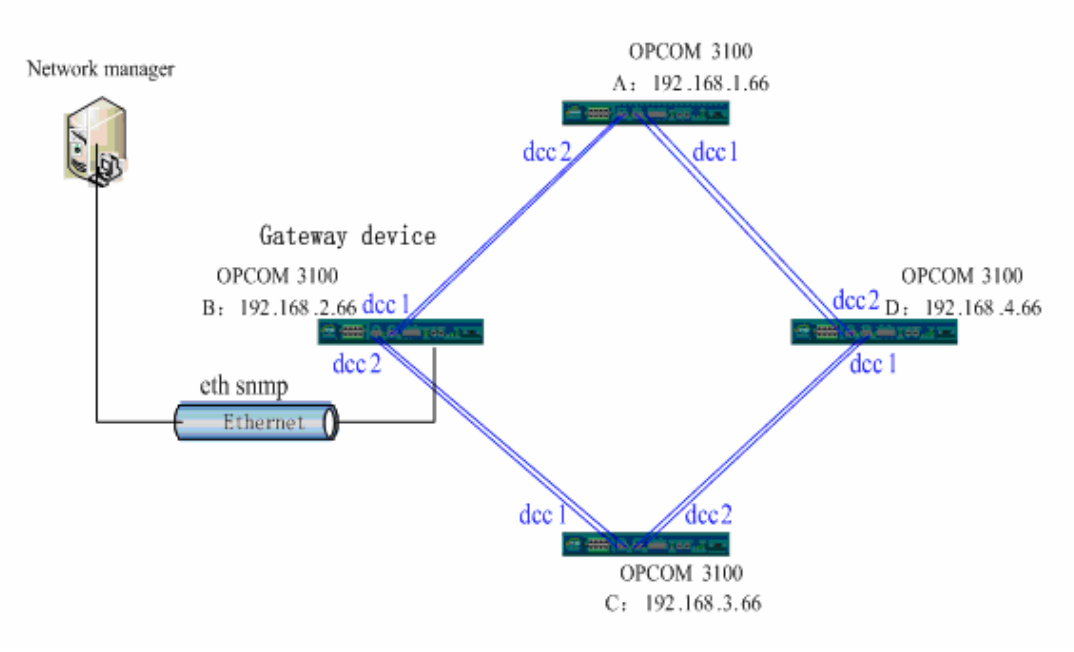

Ring topology

Configuration commands:

#### OPCOM3100A:

OPCOM3100(config)# interface snmp OPCOM3100(config-snmp)# ip address OPCOM3100(config-snmp)# ip address 192.168.1.66 Set successfully OPCOM3100(config-snmp)# exit OPCOM3100(config)# interface dcc 1 OPCOM3100(config-dcc/1)# ip unnumbered

Set successfully OPCOM3100(config-dcc/1)# exit OPCOM3100(config)# interface dcc 2 OPCOM3100(config-dcc/2)# ip unnumbered Set successfully OPCOM3100(config-dcc/2)# work mode client Set successfully OPCOM3100(config-dcc/2)# auto-connect Set successfully OPCOM3100(config-dcc/2)#

#### OPCOM3100B:

OPCOM3100(config)# interface snmp OPCOM3100(config-snmp)# ip address OPCOM3100(config-snmp)# ip address 192.168.2.66 Set successfully OPCOM3100(config-snmp)# exit OPCOM3100(config)# interface dcc 1 OPCOM3100(config-dcc/1)# ip unnumbered Set successfully OPCOM3100(config-dcc/1)# exit OPCOM3100(config)# interface dcc 2 OPCOM3100(config-dcc/2)# ip unnumbered Set successfully OPCOM3100(config-dcc/2)# work mode client Set successfully OPCOM3100(config-dcc/2)# auto-connect Set successfully OPCOM3100(config-dcc/2)#

#### OPCOM3100C:

OPCOM3100(config)# interface snmp OPCOM3100(config-snmp)# ip address OPCOM3100(config-snmp)# ip address 192.168.3.66 Set successfully OPCOM3100(config-snmp)# exit OPCOM3100(config)# interface dcc 1 OPCOM3100(config-dcc/1)# ip unnumbered Set successfully OPCOM3100(config-dcc/1)# exit OPCOM3100(config-dcc/2)# ip unnumbered Set successfully OPCOM3100(config-dcc/2)# ip unnumbered Set successfully OPCOM3100(config-dcc/2)# work mode client Set successfully

OPCOM3100(config-dcc/2)# auto-connect Set successfully OPCOM3100(config-dcc/2)#

#### OPCOM3100D:

OPCOM3100(config)# interface snmp OPCOM3100(config-snmp)# ip address OPCOM3100(config-snmp)# ip address 192.168.4.66 Set successfully OPCOM3100(config-snmp)# exit OPCOM3100(config)# interface dcc 1 OPCOM3100(config-dcc/1)# ip unnumbered Set successfully OPCOM3100(config-dcc/1)# exit OPCOM3100(config)# interface dcc 2 OPCOM3100(config-dcc/2)# ip unnumbered Set successfully OPCOM3100(config-dcc/2)# work mode client Set successfully OPCOM3100(config-dcc/2)# auto-connect Set successfully OPCOM3100(config-dcc/2)#

# 10 Network topology of incontinuous DCC

Network topology:

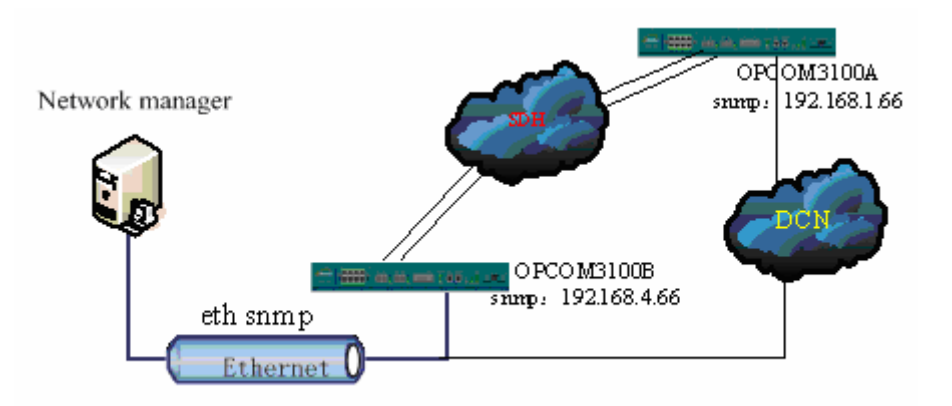

If the network is not only organized by OPCOM3100, DCC channel is not continuous when there are other types of device or network, in this case we use data network to manage and control remote OPCOM3100.

Network management configuration

### **10.1 Configuration commands**

| Command             | Description    | Mode                  | Limitation |
|---------------------|----------------|-----------------------|------------|
| ip address A.B.C.D  | Configure      | OPCOM3100(config-snmp |            |
|                     | network        | )#                    |            |
|                     | management IP  |                       |            |
| snmp community      | Configure SNMP | opcom3100(config)#    |            |
| COMMUNITYNAME       | community      |                       |            |
| [RO RW]             |                |                       |            |
| snmp-server host    | Configure trap | opcom3100(config)#    |            |
| A.B.C.D {<1-65535>} | server         |                       |            |

### **10.2 Examples**

Configure the network management IP address of OPCOM3100 as 192.168.4.28, and network management host IP address is 192.167.4.250, ro and rw communities are *public, private*.

OPCOM3100# config Configuration mode, one command input per times. End with CTRL-Z. OPCOM3100(config)#interface snmp OPCOM3100(config-snmp)#ip address 192.168.4.28 255.255.255.0 OPCOM3100(config-snmp)#exit OPCOM3100(config)# snmp-server community private rw Set successfully OPCOM3100(config)# snmp-server community public ro Set successfully

OPCOM3100(config)# snmp-server host 192.168.4.250 Set successfully

# **11 Configuration applications**

This chapter includes:

- ♦ point to point 1+1 protection configuration
- ♦ chain topology none-protection configuration
- ♦ ring topology 2F SNC-P configuration

### **11.1** Point-to-point 1+1 protection configuration

Topology:

| OPCOM3100-A                                                                                                    | Port1 | Port1 OPCOM3100-B                                                                                                    |
|----------------------------------------------------------------------------------------------------|-------|----------------------------------------------------------------------------------------------------|
| Store a state of the state of the state of t |       | State of the state of the state |
|                                                                                                    | Port2 | Port2                                                                                                    |

#### Point to point networking

Service requirement

There are 2 E1 services of which the timeslot is 1 and 3; one Ethernet service which

timeslots are 20 21 25 27.

Configuring timeslots

| name<br>timeslot | TM1                                       | TM2                                       |  |
|------------------|-------------------------------------------|-------------------------------------------|--|
| STM-             | 1, 2<br>E1 1, 2<br>20, 21, 25, 27<br>eth1 | 1, 2<br>E1 1, 2<br>20, 21, 25, 27<br>eth1 |  |

#### Configuration commands

#### Configure TM1

| Command            |     | Description                              |
|--------------------|-----|------------------------------------------|
| OPCOM3100#config   |     | Enter global configuration mode          |
| OPCOM3100(config)# | sdh | Configure the work mode of the device as |

| RAISECOM                        | Raisecom Technology Co., Ltd                 |  |
|---------------------------------|----------------------------------------------|--|
| device-type tm                  | ТМ                                           |  |
| OPCOM3100(config)# sdh net-type | Configure the network type of device         |  |
| line                            |                                              |  |
| OPCOM3100(config)#exit          |                                              |  |
| OPCOM3100#write                 | Save the configuration                       |  |
| OPCOM3100#reboot                | Reset device                                 |  |
| OPCOM3100(config)#interface e1  | Enter E1 interface 1                         |  |
| 1                               |                                              |  |
| OPCOM3100(config-e1/1)#         | Configure timeslot 1 to E1 interface 1       |  |
| Timeslot add sdh 1 vc12 1       |                                              |  |
| OPCOM3100(config-e1/1)#exit     | Exit to global configuration mode            |  |
| OPCOM3100(config)# interface e1 | Enter E1 interface 12                        |  |
| 2                               |                                              |  |
| OPCOM3100(config-e1/2)#         | Configure timeslot 2 to E1 interface 2       |  |
| Timeslot add sdh 1 vc12 2       |                                              |  |
| OPCOM3100(config-e1/1)#exit     | Exit to global configuration mode            |  |
| OPCOM3100(config)#interface eth | Enter Ethernet interface 1                   |  |
| 1                               |                                              |  |
| OPCOM3100(config-eth/1)#        | Configure Ethernet interface 1 the timeslots |  |
| Timeslot add sdh 1 vc12         | 21,21,25,27                                  |  |
| 20,21,25,27                     |                                              |  |
|                                 |                                              |  |

Configure TM2 in the same way as TM1

# 11.2 Chain topology none-protection configuration

Topology:

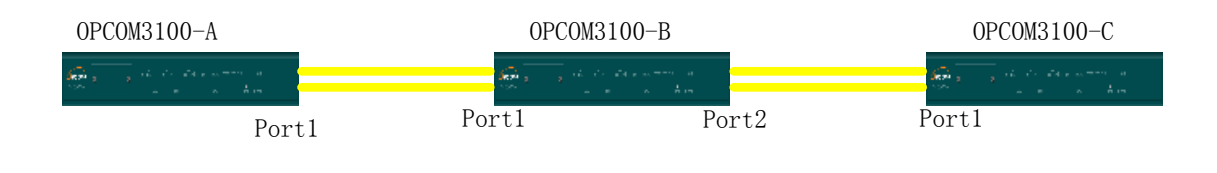

Chain networking

Service requirement

There are 10 2M services between TM1 and ADM, 10 2M services between ADM and TM2, and 11 2M services between TM1 and TM2

Service matrix

| Name | TM1(OPCOM3100-A) | ADM(OPCOM3100-B) | TM2(OPCOM3100-C) | Total |
|------|------------------|------------------|------------------|-------|
| TM1  |                  | 10               | 11               | 21    |

| RAISECOM |    |    | Raisecom Technology | Co., Ltd |
|----------|----|----|---------------------|----------|
| ADM      | 10 |    | 10                  | 20       |
| TM2      | 11 | 10 |                     | 21       |
| Total    | 21 | 20 | 21                  | 62       |

#### Timeslot table

| name<br>timeslot | TM1           | ADM       |            | TM2         |
|------------------|---------------|-----------|------------|-------------|
|                  | portl 1-10 po | ort1 1-10 | port2 1-10 | port1 1-10  |
|                  | E1 1-10       | E1 1-10   | E1 17-26   | E1 1-10     |
| STM-1            | port1 11-21   |           |            | port1 11-21 |
|                  | E1 11-21      |           |            | E1 11-21    |

### Configuration commands

### Configure TM1

| Command                          | Description                                                                   |
|----------------------------------|-------------------------------------------------------------------------------|
| OPCOM3100#config                 | Enter global configuration mode                                               |
| OPCOM3100(config)# sdh           | Configure the work mode of device as TM                                       |
| device-type tm                   |                                                                               |
| OPCOM3100(config)# sdh net-type  | Configure the network topology of device                                      |
| line                             |                                                                               |
| OPCOM3100(config)#sdh            | Disable the protection                                                        |
| protect-switch disable           |                                                                               |
| OPCOM3100(config)#exit           |                                                                               |
| OPCOM3100#write                  | Save the configuration                                                        |
| OPCOM3100#reboot                 | Reset the device                                                              |
|                                  |                                                                               |
| OPCOM3100(config)#interface e1 1 | Enter E1 interface 1                                                          |
| OPCOM3100(config-e1/1)# Timeslot | Configure timeslot 1 to E1 interface 1                                        |
| add sdh 1 vc12 1                 |                                                                               |
|                                  | Configure E1 interfaces 2 to 21 the timeslots 2 to 21, correspond one to one. |
|                                  |                                                                               |

#### Configure ADM

| Command               | Description                              |
|-----------------------|------------------------------------------|
| config                | Enter global configuration mode          |
| OPCOM3100(config)#sdh | Configure work mode of the device as ADM |

| device-type tm                 |                                                      |
|--------------------------------|------------------------------------------------------|
| OPCOM3100(config)# sdh         | Configure the network topology of device             |
| net-type line                  |                                                      |
| OPCOM3100(config)#sdh          | Disable the protection                               |
| protect-switch disable         |                                                      |
| OPCOM3100(config)#exit         |                                                      |
| OPCOM3100#write                | Save the configuration                               |
| OPCOM3100#reboot               | Reset the device                                     |
|                                |                                                      |
| OPCOM3100(config-e1/1)#        | Configure E1 interfaces 1 to 10 the timeslots 1      |
| Timeslot add sdh 1 vc12 1      | to 10 of optical interface 1, correspond one to      |
|                                | one.                                                 |
| OPCOM3100(config-e1/17)#       | Configure E1 interfaces 17 to 26 the timeslots 1     |
| Timeslot add sdh 2 vc12 1      | to 10 of optical interface 2, correspond one to      |
|                                | one.                                                 |
|                                |                                                      |
| OPCOM3100(config)# sdh         | Configure crossconnect of remote services,           |
| crossconnect source-port 1     | timeslot 11 of optical interface 1 to timeslot 11 of |
| timeslot 11 destination-port 2 | optical interface 2.                                 |
| timeslot 11                    |                                                      |
|                                | Configure timeslot 12-21 of optical interface 1 to   |
|                                | timeslot 12-21 of optical interface 2.               |
|                                |                                                      |

Configure TM2 in the same way as TM1

# 11.3 Example of 2F SNC-P configuration

The network topology is as follows:

RAISECOM

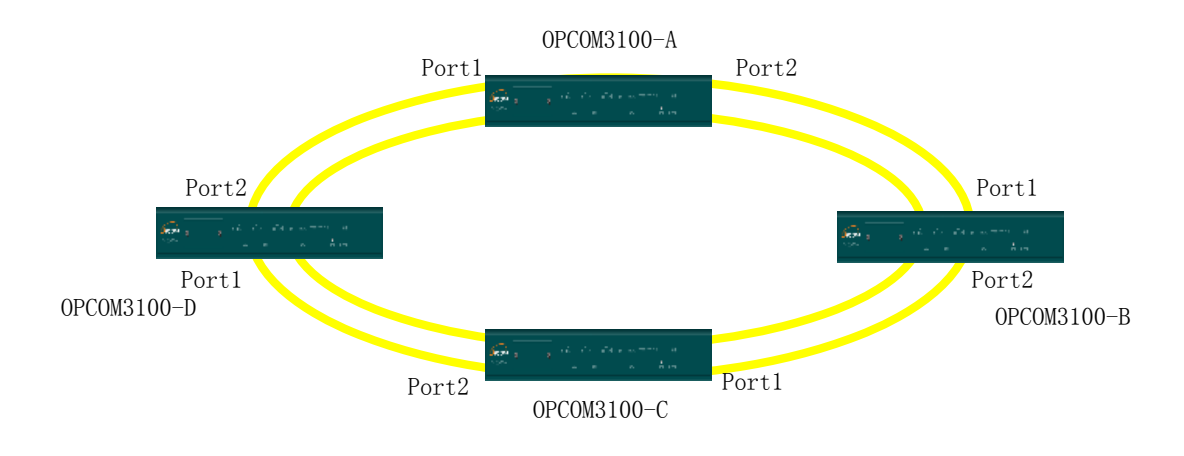

Ring networking

#### Service requirements

There are 10 2M Ethernet services from ADM A to ADM B, 5 2M and one 10M from A to

C, 2 2M from B to D, and 5 2M from C to D.

#### Service matrix

| Nam   | ADM-A        | ADM-B        | ADM-C        | ADM-D        | Tota |
|-------|--------------|--------------|--------------|--------------|------|
| е     | (OPCOM3100-A | (OPCOM3100-B | (OPCOM3100-C | (OPCOM3100-D | I    |
|       | )            | )            | )            | )            |      |
| ADM   |              | 10           | 5+5          | 0            | 20   |
| А     |              |              |              |              |      |
| ADM   | 10           |              | 0            | 2            | 12   |
| В     |              |              |              |              |      |
| ADM   | 5+5          | 0            |              | 5            | 15   |
| С     |              |              |              |              |      |
| ADM   | 0            | 2            | 5            |              | 7    |
| D     |              |              |              |              |      |
| Total | 20           | 12           | 15           | 7            | 54   |

#### Timeslot table

| name<br>timeslot | ADM A                                           | ADM B                              | ADM C                                                 | ADM D                                   |
|------------------|-------------------------------------------------|------------------------------------|-------------------------------------------------------|-----------------------------------------|
| STM-1            | 1-10<br>E1 1-10<br>E1 11-20<br>E1 11-15<br>Eth1 | 1-10<br>E1 1-10<br>E1 1-10<br>E1 1 | $ \begin{array}{cccccccccccccccccccccccccccccccccccc$ | 21, 22<br>E1 21-22<br>23-27<br>E1 23-27 |

#### Configuration commands

#### A configuring the device

| Command                        | Description                                     |  |  |
|--------------------------------|-------------------------------------------------|--|--|
| OPCOM3100#config               | Enter global configuration mode                 |  |  |
| OPCOM3100(config)#             | Configure crossconnect of the service from B to |  |  |
| sdh crossconnect source-port   | D, timeslot 21-22 of optical interface 1 to     |  |  |
| 1 timeslot 21                  | timeslot 21-22 of optical interface 2.          |  |  |
| destination-port 2 timeslot 21 |                                                 |  |  |
| OPCOM3100(config)#             |                                                 |  |  |

| sdh crossconnect source-port   |                                                 |
|--------------------------------|-------------------------------------------------|
| 1 timeslot 22                  |                                                 |
| destination-port 2 timeslot 22 |                                                 |
| OPCOM3100(config)#             | Configure crossconnect of the service from C to |
| sdh crossconnect source-port   | D, timeslot 23-27 of optical interface 1 to     |
| 1 timeslot 23                  | timeslot 23-27 of optical interface 2.          |
| destination-port 2 timeslot 23 |                                                 |
|                                |                                                 |
| OPCOM3100(config)#             |                                                 |
| sdh crossconnect source-port   |                                                 |
| 1 timeslot 27                  |                                                 |
| destination-port 2 timeslot 27 |                                                 |
| OPCOM3100(config)#             | Enter E1 interface configuration mode           |
| Interface E1 1                 |                                                 |
| OPCOM3100(config-e1/1)#        | Configure E1 interfaces 1 to 10 the timeslots 1 |
| Timeslot add sdh 1 vc12 1      | to 10, correspond one to one.                   |
|                                |                                                 |
| Same as previous               | Configure E1 interfaces 11 to 15 the timeslots  |
| <b>OBCOM</b> 2100(config)#     | 11 to 15, correspond one to one.                |
| OPCOM3100(coning)#             | Enter Ethemet Intenace configuration mode       |
| Interface Eth 1                |                                                 |
| OPCOM3100(config-eth/1)#       | Configure Ethernet interface 1 the timeslots    |
| Timeslot add sdh 1 vc12 16-20  | 16-20                                           |
| show sdh crossconnect          | Show all the information of crossconnect        |
| Show interface sdh 1 timeslot  | Show the information of timeslot                |

### B configure the device

| Command                        | Description                                     |
|--------------------------------|-------------------------------------------------|
| config                         | Enter global configuration mode                 |
| OPCOM3100(config)#             | Configure crossconnect of the service from A to |
| sdh crossconnect source-port   | C, timeslot 11-20 of optical interface 1 to     |
| 1 timeslot 11                  | timeslot 11-20 of optical interface 2.          |
| destination-port 2 timeslot 11 |                                                 |
|                                |                                                 |
| OPCOM3100(config)#             |                                                 |
| sdh crossconnect source-port   |                                                 |
| 1 timeslot 20                  |                                                 |
| destination-port 2 timeslot 20 |                                                 |
| OPCOM3100(config)#             | Configure crossconnect of the service from C to |
| sdh crossconnect source-port   | D, timeslot 23-27 of optical interface 1 to     |
| 1 timeslot 23                  | timeslot 23-27 of optical interface 2.          |
| destination-port 2 timeslot 23 |                                                 |
|                                |                                                 |

Raisecom Technology Co., Ltd

| OPCOM3100(config)#             |                                                 |
|--------------------------------|-------------------------------------------------|
| sdh crossconnect source-por    | t                                               |
| 1 timeslot 2                   | 7                                               |
| destination-port 2 timeslot 27 |                                                 |
| OPCOM3100(config)#             | Enter E1 interface configuration mode           |
| Interface E1 1                 |                                                 |
| OPCOM3100(config-e1/1)#        | Configure E1 interfaces 1 to 10 the timeslots 1 |
| Timeslot add sdh 1 vc12 1      | to 10, correspond one to one.                   |
|                                |                                                 |
| OPCOM3100(config-e1/21)#       | Configure E1 interfaces 21 to 22 the timeslots  |
| Timeslot add sdh 1 vc12 21     | 21 to 22, correspond one to one.                |
|                                |                                                 |
| show sdh crossconnect          | Show all the information of crossconnect        |
| Show interface sdh 1 timeslot  | Show the information of timeslot                |

### C configure the device

| Command                        | Description                                         |
|--------------------------------|-----------------------------------------------------|
| config                         | Enter global configuration mode                     |
| OPCOM3100(config)#             | Configure crossconnect of the service from A to     |
| sdh crossconnect source-port   | B, timeslot 1-10 of optical interface 1 to timeslot |
| 1 timeslot 1 destination-port  | 1-10 of optical interface 2.                        |
| 2 timeslot 1                   |                                                     |
|                                |                                                     |
| OPCOM3100(config)#             |                                                     |
| sdh crossconnect source-port   |                                                     |
| 1 timeslot 10                  |                                                     |
| destination-port 2 timeslot 10 |                                                     |
| OPCOM3100(config)#             | Configure crossconnect of the service from B to     |
| sdh crossconnect source-port   | D, timeslot 21-22 of optical interface 1 to         |
| 1 timeslot 21                  | timeslot 21-22 of optical interface 2               |
| destination-port 2 timeslot 21 |                                                     |
| OPCOM3100(config)#             |                                                     |
| sdh crossconnect source-port   |                                                     |
| 1 timeslot 22                  |                                                     |
| destination-port 2 timeslot 22 |                                                     |
| OPCOM3100(config)#             | Enter E1 interface configuration mode               |
| Interface E1 11                |                                                     |
| OPCOM3100(config-e1/11)#       | Configure E1 interfaces 11 to 15 the timeslots      |
| Timeslot add sdh 1 vc12 11     | 11 to 15, correspond one to one.                    |
|                                |                                                     |
| OPCOM3100(config)#             | Enter Ethernet interface configuration mode         |
| Interface Eth 1                |                                                     |

|  | RAISECOM                      | Raisecom Technology Co., Ltd                  |
|--|-------------------------------|-----------------------------------------------|
|  | OPCOM3100(config-eth/1)#      | Configure Ethernet interface 1 the timeslots  |
|  | Timeslot add sdh 1 vc12 16-20 | 16-20                                         |
|  | OPCOM3100(config-e1/23)#      | Configure E1 interfaces 23 to 27 the timeslot |
|  | Timeslot add sdh 1 vc12 23    | 23 to 27, correspond one to one.              |
|  |                               |                                               |
|  | show sdh crossconnect         | Show all the information of crossconnect      |
|  | Show interface sdh 1 timeslot | Show the information of timeslot              |

### D configure the device

| Command                        | Description                                     |
|--------------------------------|-------------------------------------------------|
| config                         | Enter global configuration mode                 |
| OPCOM3100(config)#             | Configure crossconnect of the service from A to |
| sdh crossconnect source-port   | B, timeslots 1-10 of optical interface 1 to     |
| 1 timeslot 1 destination-port  | timeslots 1-10 of optical interface 2.          |
| 2 timeslot 1                   | Configure crossconnect of the service from A to |
|                                | C, timeslots 11-20 of optical interface 1 to    |
|                                | timeslots 11-20 of optical interface 2.         |
| OPCOM3100(config)#             |                                                 |
| sdh crossconnect source-port   |                                                 |
| 1 timeslot 20                  |                                                 |
| destination-port 2 timeslot 20 |                                                 |
| OPCOM3100(config)#             | Enter E1 interface configuration mode           |
| Interface E1 21                |                                                 |
| OPCOM3100(config-e1/21)#       | Configure E1 interfaces 21 to 22 the timeslots  |
| Timeslot add sdh 1 vc12 21     | 21 to 22, correspond one to one.                |
|                                |                                                 |
| OPCOM3100(config-e1/23)#       | Configure E1 interfaces 23 to 27 the timeslots  |
| Timeslot add sdh 1 vc12 23     | 23 to 27, correspond one to one.                |
|                                |                                                 |
| show sdh crossconnect          | Show all the information of crossconnect        |
| show interface sdh 1 timeslot  | Show the information of timeslot                |

# 12 Appendix: Abbreviation

| Abbreviations | English                                        |
|---------------|------------------------------------------------|
| ADM           | Add-Drop Multiplexer                           |
| AIS           | Alarm Indication Signal                        |
| APS           | Automatic Protection Switching                 |
| AU            | Administrative Unit                            |
| AU-n          | Administration Unit, level n                   |
| AUG           | Administration Unit Group                      |
| AU-PTR        | Administration Unit Pointer                    |
| BBE           | Background Block Error                         |
| BBER          | Background Block Error Ratio                   |
| BER           | Bit Error Ratio                                |
| СМІ           | Coded Mark Inversion                           |
| C-n           | Container- n                                   |
| CORBA         | Common Object Request Broker Architecture      |
| CV            | Code Violation                                 |
| DCC           | Data Communications Channel                    |
| DCE           | Data Circuit-terminating Equipment             |
| DCF           | Data Communications Function                   |
| DCN           | Data Communications Network                    |
| DDN           | Digital Data Network                           |
| DTE           | Data Terminal Equipment                        |
| DXC           | Digital Cross Connect                          |
| ECC           | Embedded Control Channel                       |
| EM            | Element Management                             |
| EML           | Element Management Layer                       |
| EMS           | Element Management System                      |
| EOS           | Ethernet Over SDH                              |
| ES            | Error Second                                   |
| ESR           | Error Second Ratio                             |
| ETSI          | European Telecommunication Standards Institute |
| FEBBE         | Far End Background Block Error                 |
| FEES          | Far End Error Second                           |
| FESES         | Far End Severely Error Second                  |
| GUI           | Graphical User Interface                       |
| HDLC          | High Digital Link Control                      |
| HPC           | Higher order Path Connection                   |
| IP            | Internet Protocol                              |
| ITU-T         | International Telecommunication                |
|               | Union-Telecommunication Standardization Sector |
| L2            | Layer 2                                        |
| LAN           | Local Area Network                             |

Raisecom Technology Co., Ltd

| LCT | Local Craft Terminal         |
|-----|------------------------------|
| LOF | Loss Of Frame                |
| LOP | Loss Of Pointer              |
| LOS | Loss Of Signal               |
| LPC | Lower order Path Connection  |
| MAC | Medium Access Control        |
| MAN | Metropolitan Area Network    |
| MCU | Micro Control Unit           |
| MD  | Mediation Device             |
| MF  | Mediation Function           |
| MII | Medium Independent Interface |
| MM  | Multi Mode                   |
| MS  | Multiplex Section            |

#### Sequel

| Abbreviation | English                                      |
|--------------|----------------------------------------------|
| s            |                                              |
| MS-AIS       | Multiplex Sections - Alarm Indication Signal |
| MSOH         | Multiplex Section OverHead                   |
| MSP          | Multiplex Section Protection                 |
| NE           | Network Element                              |
| NEF          | Network Element Function                     |
| NEL          | Network Element Layer                        |
| NML          | Network Manager Layer                        |
| NMS          | Network Management System                    |
| OAM          | Operation, Administration and Maintenance    |
| OFS          | Out of Frame Second                          |
| OOF          | Out of Frame                                 |
| OS           | Operation System                             |
| OSI          | Open System Interconnect                     |
| PCM          | Pulse Code Modulation                        |
| PDH          | Plesiochronous Digital Hierarchy             |
| PJE+         | Pointer Justification Event +                |
| PJE-         | Pointer Justification Event -                |
| РОН          | Path OverHead                                |
| PPP          | Point to Point Protocol                      |
| PRC          | Primary Reference Clock                      |
| RAM          | Random Access Memory                         |
| RDI          | Remote Defect Indication                     |
| REI          | Remote Error Indication                      |
| REG          | Regenerator                                  |
| RFI          | Remote Failure Indication                    |
| RIP          | Router Information Protocol                  |

#### Sequel

| Abbreviations | English                               |
|---------------|---------------------------------------|
| RMII          | Reduced Medium Independent Interface  |
| RS            | Regenerator Section                   |
| RSOH          | Regenerator Section OverHead          |
| SDH           | Synchronous Digital Hierarchy         |
| SEC           | SDH Equipment Clock                   |
| SES           | Severely Error Second                 |
| SESR          | Severely Error Second Ratio           |
| SETS          | Synchronous Equipment Timing Source   |
| SM            | Single Mode                           |
| SNCP          | Subnetwork Connection Protection      |
| SOH           | Section Overhead                      |
| SPRING        | Shared Protection Ring                |
| SSM           | Synchronous State Message             |
| STM-N         | Synchronous Transport Module Level-N  |
| ТСР           | Transport Control Protocol            |
| TDEV          | Time Deviation                        |
| TDM           | Time Division Multiplex               |
| ТМ            | Terminal Multiplexer                  |
| TMN           | Telecommunications Management Network |
| TU            | Tributary Unit                        |
| TU-m          | Tributary Unit, level m               |
| TUG-m         | Tributary Unit Group, level m         |
| UAS           | Unavailable Second                    |
| VC            | Virtual Container                     |
| VC-n          | Virtual Container, level n            |
| VLAN          | Virtual Local Area Network            |
| WAN           | Wide Area Network                     |

# BROADBAND to RAISECOM

@2005 Raisecom Technology Co., Ltd.All trademarks are the property of their respective owners.Technical information may be subject to change without prior notification.

42